# Windowsユーザでも 手軽に作れるiPhoneアプリ

株式会社フォーサイト・バリュー・テクノロジー 山本 健一

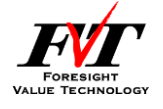

## はじめに

### ■iPhoneアプリを開発するために必要なもの(一例)

| OS    | Mac OS X 10.5.3以降 |
|-------|-------------------|
| 開発言語  | Objective-C       |
| 開発キット | iPhone SDK        |
| 開発環境  | Xcode 4.3         |

### iPhone SDKはWindows上では動かせません。

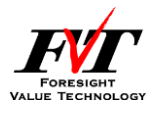

# Google先生に聞いてみると…

- 仮想環境でMac OSを動かす VMware VirtualBox など
- ・開発ツールなどで Titanium Mobile Adobe Flex Sencha Touch 2.0 など

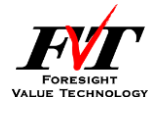

今回はその中の1つ

### 「Adobe Flex」 をご紹介致します。

iPhone SDK を必要としないため、 Objective-C 言語の学習は一切行いません。

もちろん、Mac OS X 端末も必須ではありません。

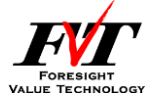

# Adobe Flex の特徴

- Adobe社が提供 Adobe Flex SDK Adobe Flash Builder(統合開発環境)
- ・オープンソース型フレームワーク
- MXMLでアプリケーションの構造を定義
- ActionScript 3.0でロジックの実装

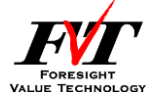

# 開発環境構築

製品名:

Adobe Flash Builder 4.6

使用条件:

Adobeでユーザー登録 体験版なら60日間利用可能

ダウンロード元:

https://www.adobe.com/cfusion/tdrc/index.cfm? product=flash\_builder&loc=ja&sdid=FDNTZ

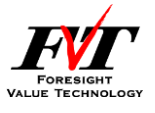

#### ■Adobe Flash Builderの起動直後

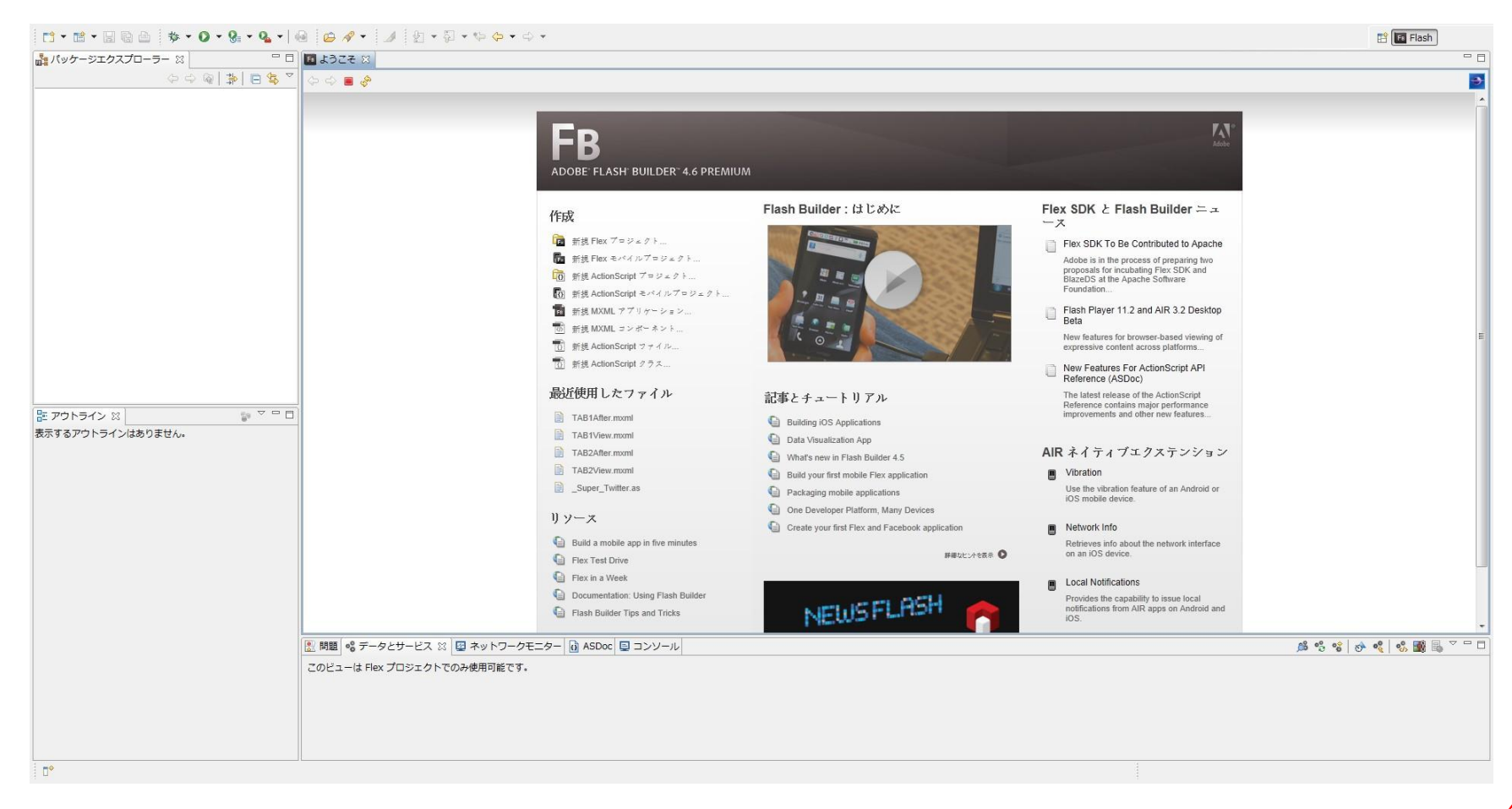

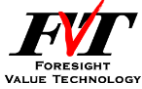

### ■FlexモバイルAIRプロジェクトを使うメリット ・マルチプラットフォームに対応可能

| Z Apple iOS       | BlackBerry Tablet OS                                                                                                    | ☑ <u>G</u> oogle Android |  |
|-------------------|----------------------------------------------------------------------------------------------------|--------------------------|--|
| アプリケーションデンプレート 権限 | プラットフォーム設定                                                                                                    |                          |  |
|                   |                                                                                                    |                          |  |
|                   | +                                                                                                    | 4                        |  |
|                   |                                                                                                    |                          |  |
|                   |                                                                                                    |                          |  |
|                   | El la marca                                                                                                    |                          |  |
|                   |                                                                                                    |                          |  |
|                   | A REAL PROPERTY AND A REAL PROPERTY AND A REAL |                          |  |

8

TECHNOLOGY

# ■FlexモバイルAIRプロジェクトを使うメリット ・画面下部のタブを自動作成

| 同新規 Flex モバイルプロジェクト                                                                                                    |                                      |   |          |            |
|----------------------------------------------------------------------------------------------------|--------------------------------------|---|----------|------------|
| Flex モバイル AIR プロジェクトを作成<br>ターゲットブラットフォーム、レイアウトおよびモバイルアブリケーションの権限を選択します。                                                                                                    |                                      |   | Right    |            |
|                                                                                                    |                                      |   |          |            |
|                                                                                                    |                                      |   |          |            |
| Image: With a state of the state of the |                                      |   |          |            |
| アプリケーションテンプレート 権限 プラットフォーム設定                                                                                                    |                                      |   |          |            |
| 空白     ビューペー…ケーション     タブ付きア…ケーション                                                                                                    |                                      |   |          |            |
| タブ:                                                                                                    |                                      |   |          |            |
|                                                                                                    | 追加( <u>A)</u>                        | _ |          |            |
| Center                                                                                                    | <u>削除(R)</u>                         |   |          |            |
| Right                                                                                                    | <u>(</u> <u></u> )<br>下へ( <u>D</u> ) |   | Left Cer | nter Right |
| 後でメインアプリケーションファイルを編集して、タブを追加または削除できます。                                                                                                    |                                      | L |          |            |
| アプリケーション設定<br>☑ 自動的に方向を変更( <u>0</u> )<br>☑ 画面密度に合わせてアプリケーションを自動サイズ変更( <u>C</u> ) [詳細情報]<br>アプリケーション DPI: 160 dpi ▼                                                                                                    |                                      |   |          |            |
| (?)         < 戻る(B)                                                                                                    | ヤンセル                                 |   |          | F          |

FORESIGHT VALUE TECHNOLOGY

### ■FlexモバイルAIRプロジェクト作成時 パッケージエクスプローラーに作成したタブと対応する MXMLファイルが作成されます。

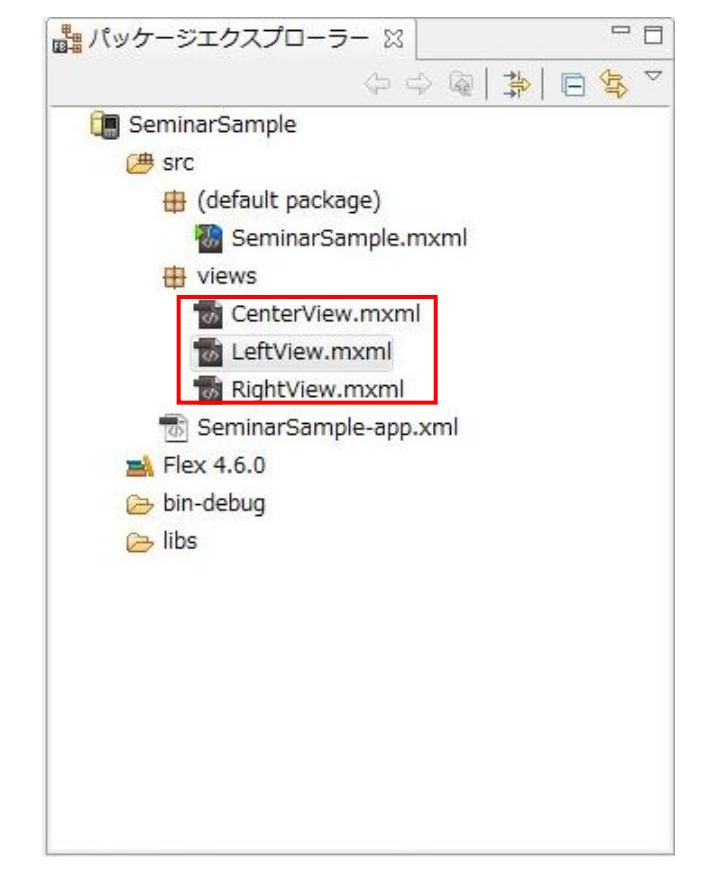

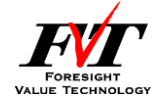

※今回はプロジェクト名をSeminarSampleにしています。

■Adobe Flash Builderの特徴

- ・GUIによる開発
- ・ 画面イメージにドラッグ&ドロップすることで作成可能

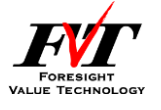

### ■MXMLデザインビュー 「コンポーネント」ウィンドウから 「Label」と「TextInput」をドラッグ&ドロップ

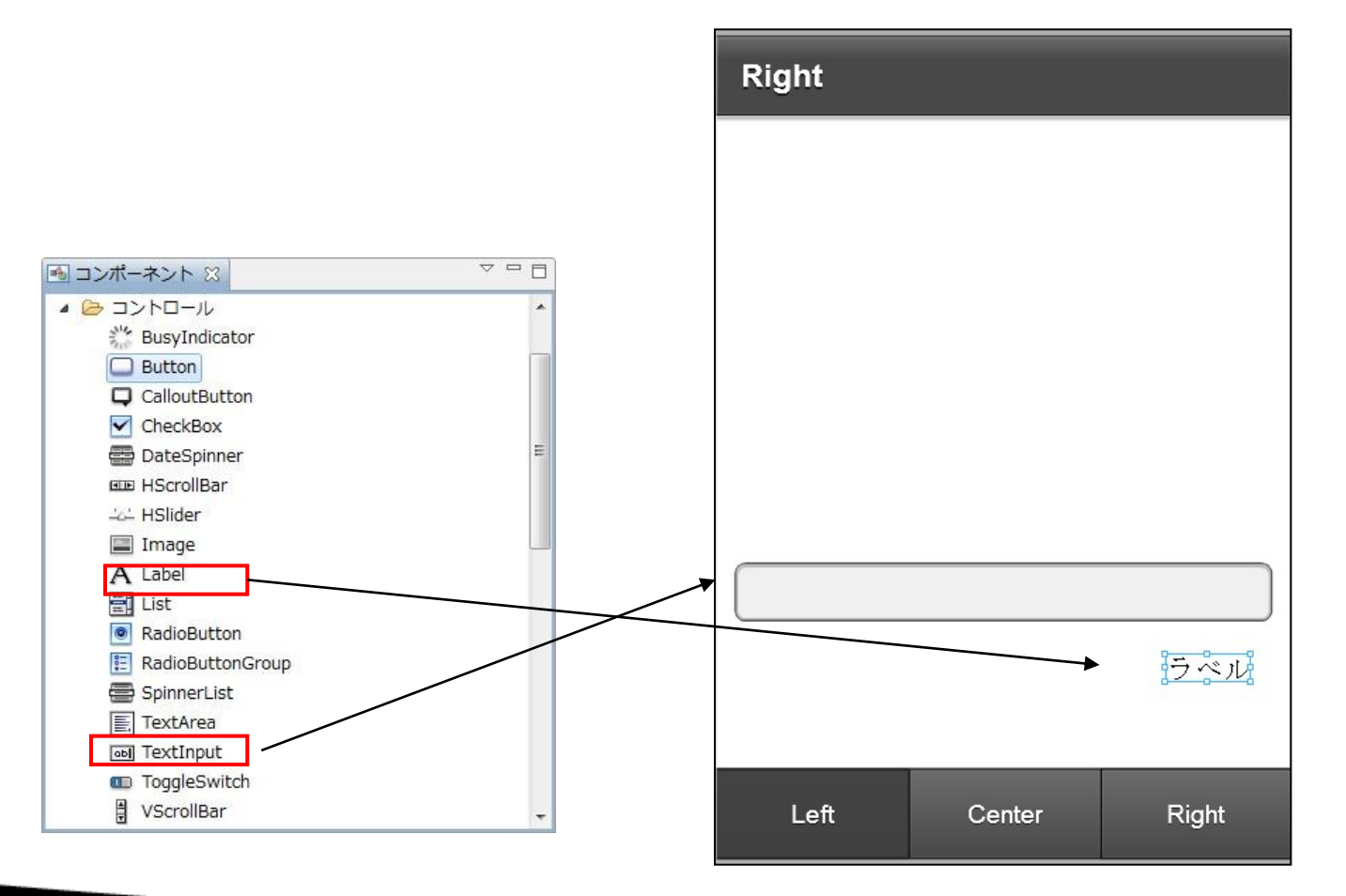

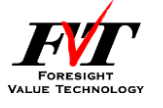

#### ■MXMLソースビュー

#### LabelやTextInputが追加されています。

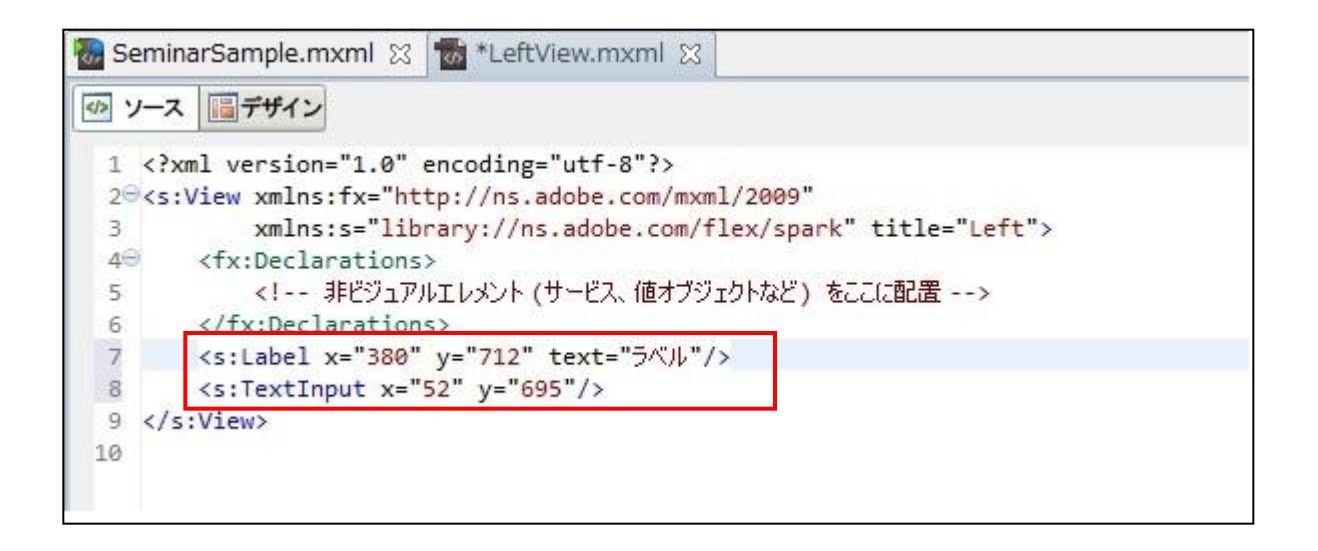

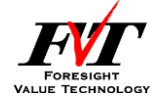

#### GUIでボタンやラベルを配置するだけで電卓画面も作れます。

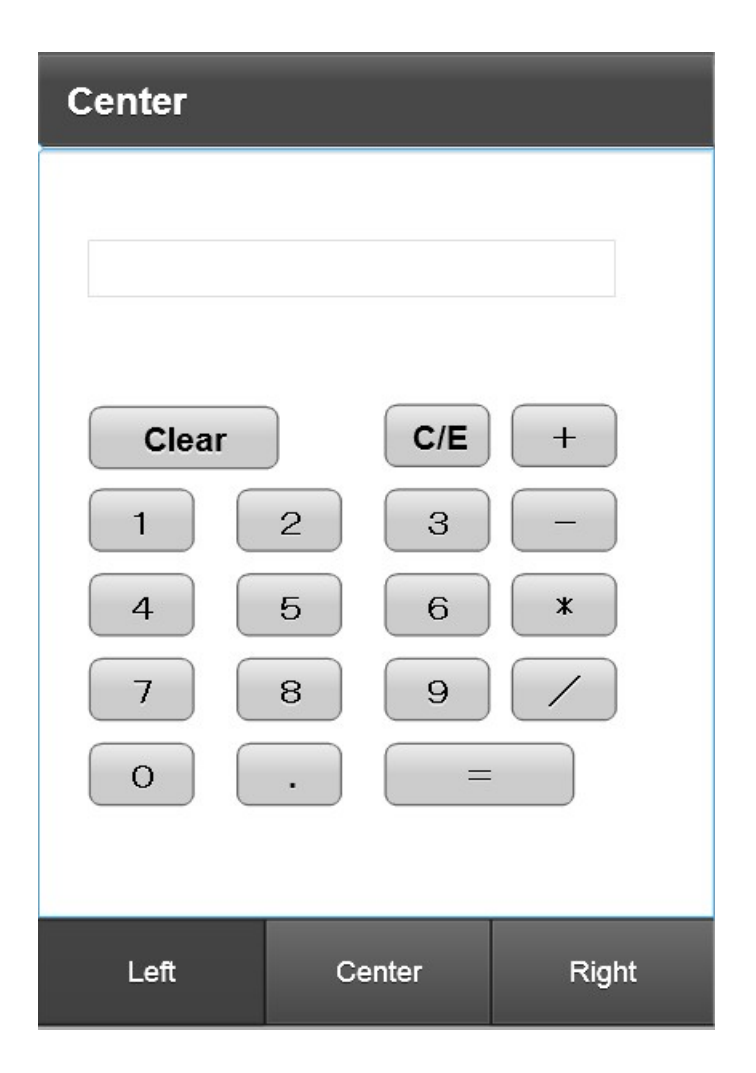

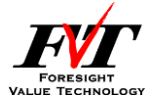

# 実際に作ってみました

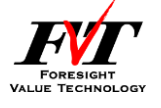

#### ■ Adobe Flash Builder 4.6で作ったサンプル(電卓)

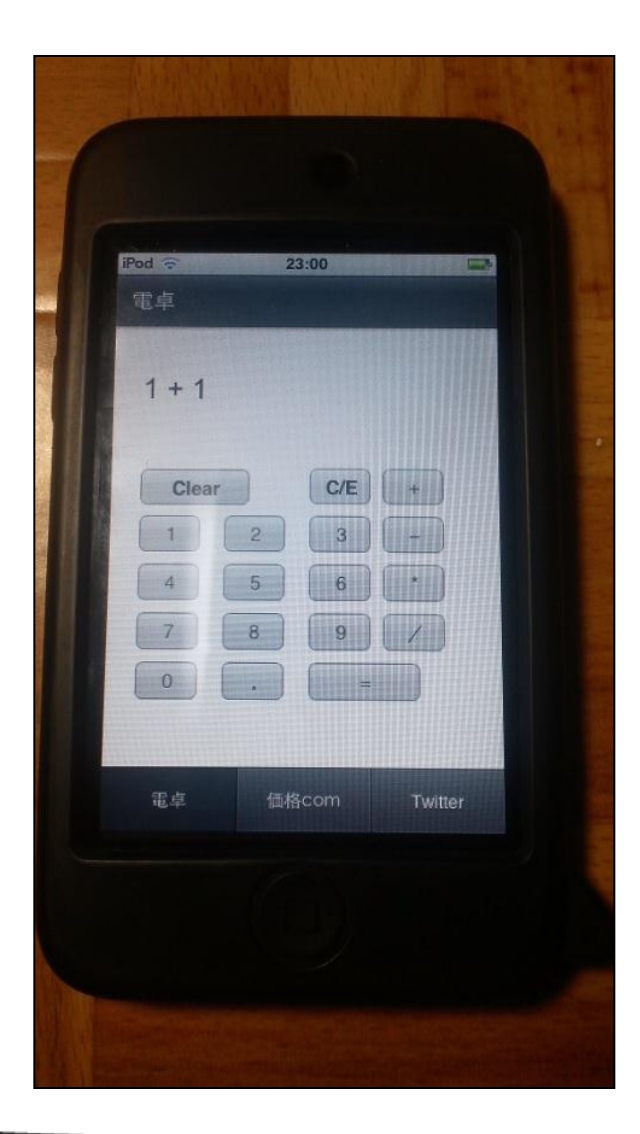

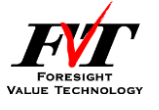

#### ■ Adobe Flash Builder 4.6で作ったサンプル(電卓)

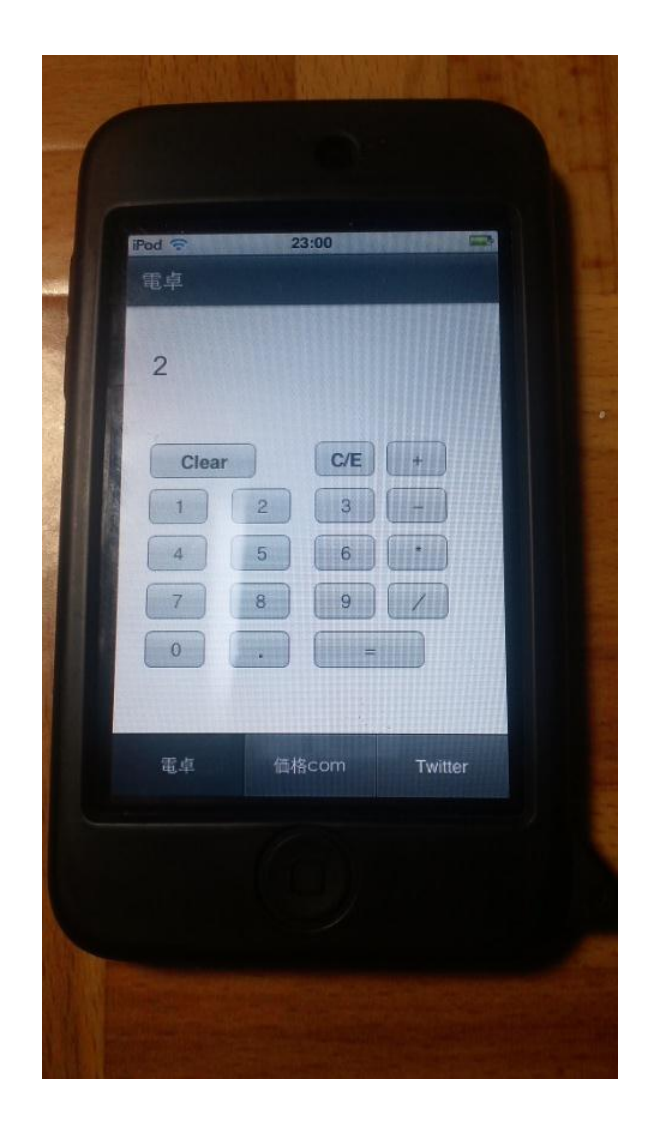

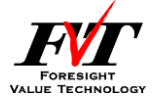

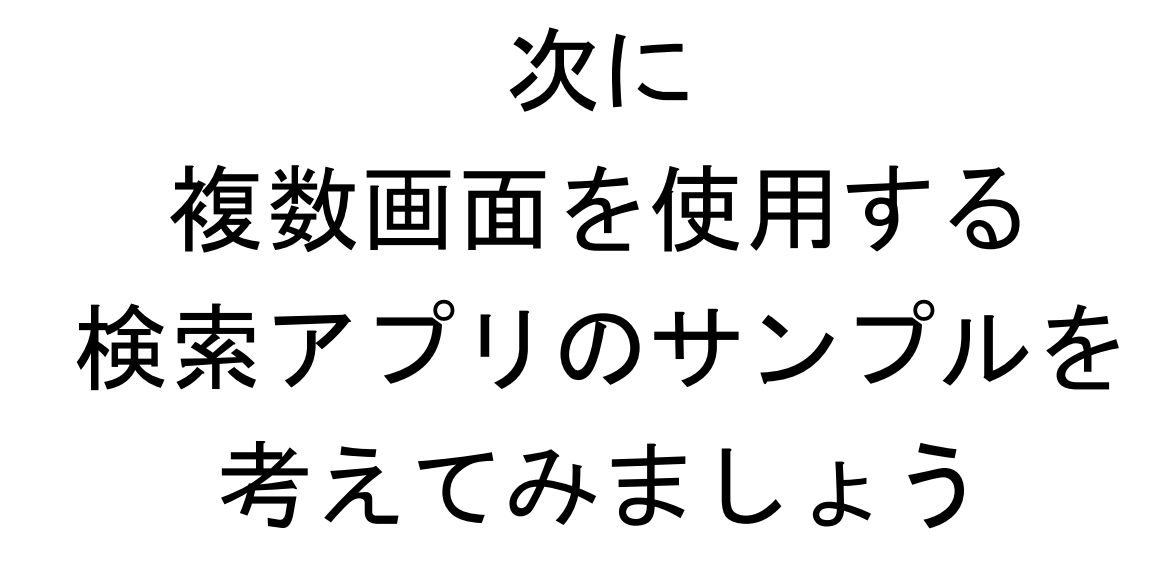

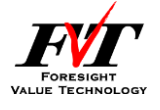

# 価格.com商品検索アプリ

### ■仕様

入力したキーワードに一致する商品を一覧表示 一覧に表示する件数は最大10件まで 検索に価格.comのWebサービスAPIを利用する

#### ■画面構成

検索画面 ⇒ 一覧画面

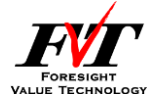

### 手順

- 1. 検索画面の作成
- 2. 一覧画面の作成
- 3. 検索画面から一覧画面への画面遷移
- 4. 一覧データ取得用のHTTPサービス設定
- 5. 一覧データとHTTPサービスの紐付け

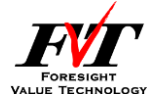

#### ■ 1. 検索画面の作成

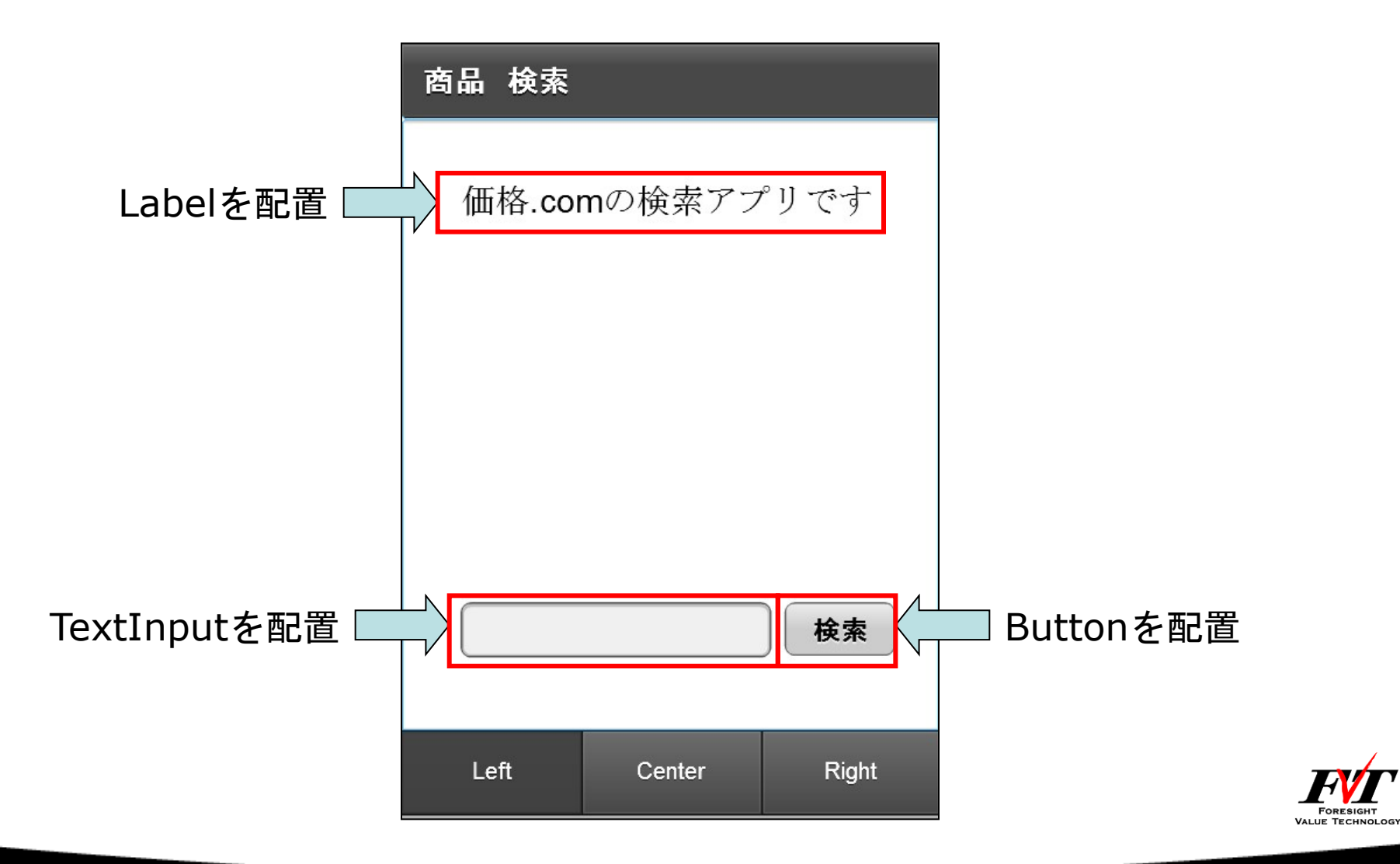

#### ■ 2. 一覧画面の作成

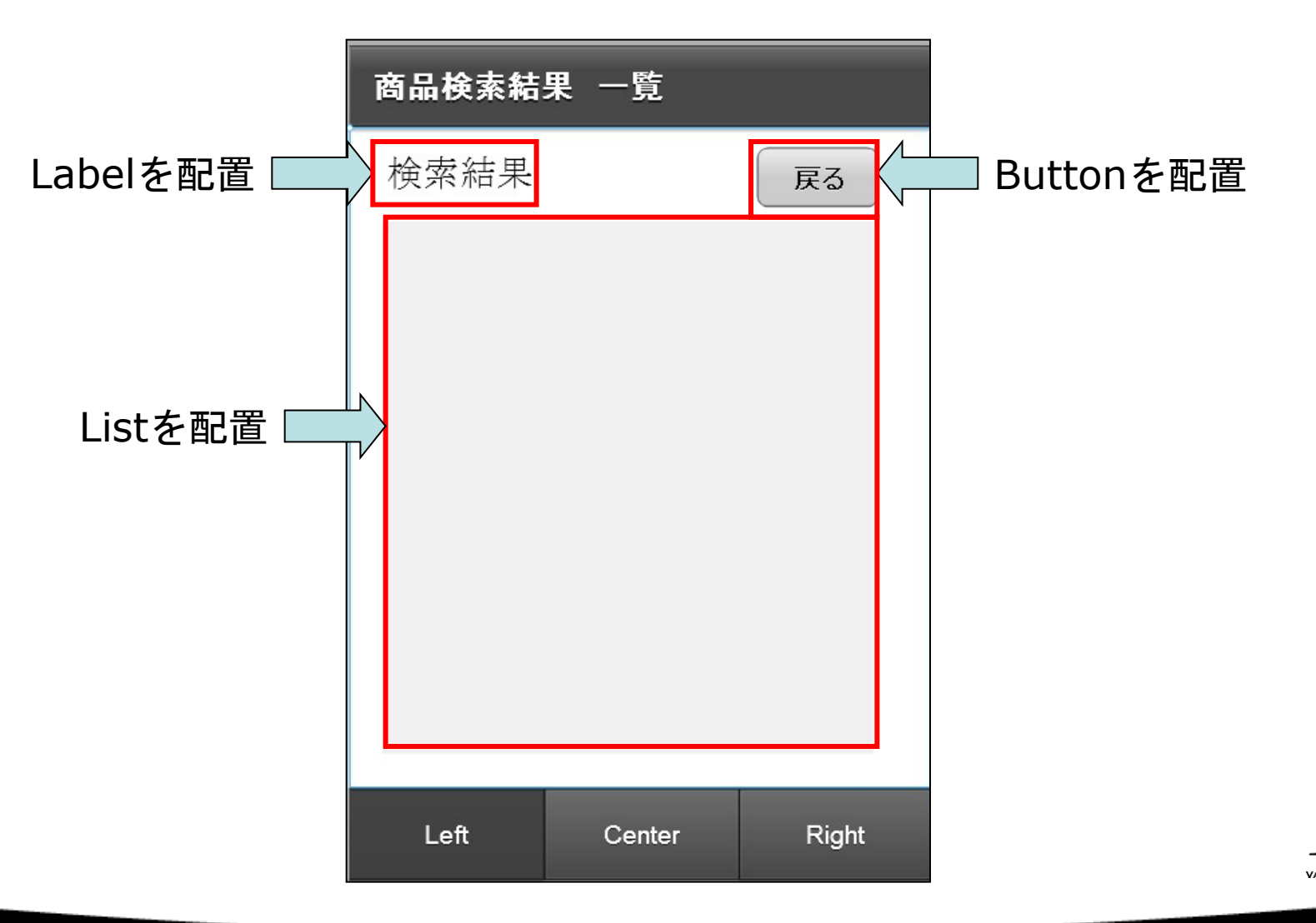

Foresight Value Technology

### ■3. 検索画面から一覧画面への画面遷移 検索ボタンを右クリック→「Clickハンドラーを生成」

| <>  | ノース == デザイン                                                                                                    |
|-----|----------------------------------------------------------------------------------------------------|
| 1   | xml version="1.0" encoding="utf-8"?                                                                                                    |
| 20  | <s:view <="" td="" xmlns:fx="http://ns.adobe.com/mxml/2009"></s:view>                                                                                                    |
| 3   | xmlns:s="library://ns.adobe.com/flex/spark" title="商品 検索">                                                                                                    |
| 4   |                                                                                                    |
| 56  | <fx:script></fx:script>                                                                                                    |
| 6   | </td></tr><tr><td>78</td><td><pre>protected function button1_clickHandler(event:MouseEvent):void</pre></td></tr><tr><td>8</td><td>{</td></tr><tr><td>9</td><td>// TODO Auto-generated method stub</td></tr><tr><td>10</td><td></td></tr><tr><td>11</td><td>}</td></tr><tr><td>120</td><td>> |
| 13  |                                                                                                    |
| 14  |                                                                                                    |
| 150 | <fx:declarations></fx:declarations>                                                                                                    |
| 16  | 非ビジュアルエレメント(サービス、値オブジェクトなど)をここに配置                                                                                                    |
| 17  |                                                                                                    |
| 18  | <s:button click="button1_clickHandler(event)" height="32" label="検索" width="66" x="228" y="288"></s:button>                                                                                                    |
| 19  | <s:textinput id="searchWord" width="185" x="35" y="288"></s:textinput>                                                                                                    |
| 20  | <s:label fontsize="20" height="34" text="価格.comの検索アプリです" width="245" x="36" y="39"></s:label>                                                                                                    |
| 21  |                                                                                                    |
| 22  |                                                                                                    |
| 23  |                                                                                                    |

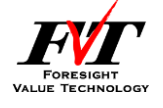

### 画面遷移のためのアクション

・検索ボタン:

→ navigator.pushView(NextViewClassName, data)

- ・戻るボタン:
  - $\rightarrow$  navigator.popView()

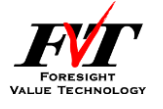

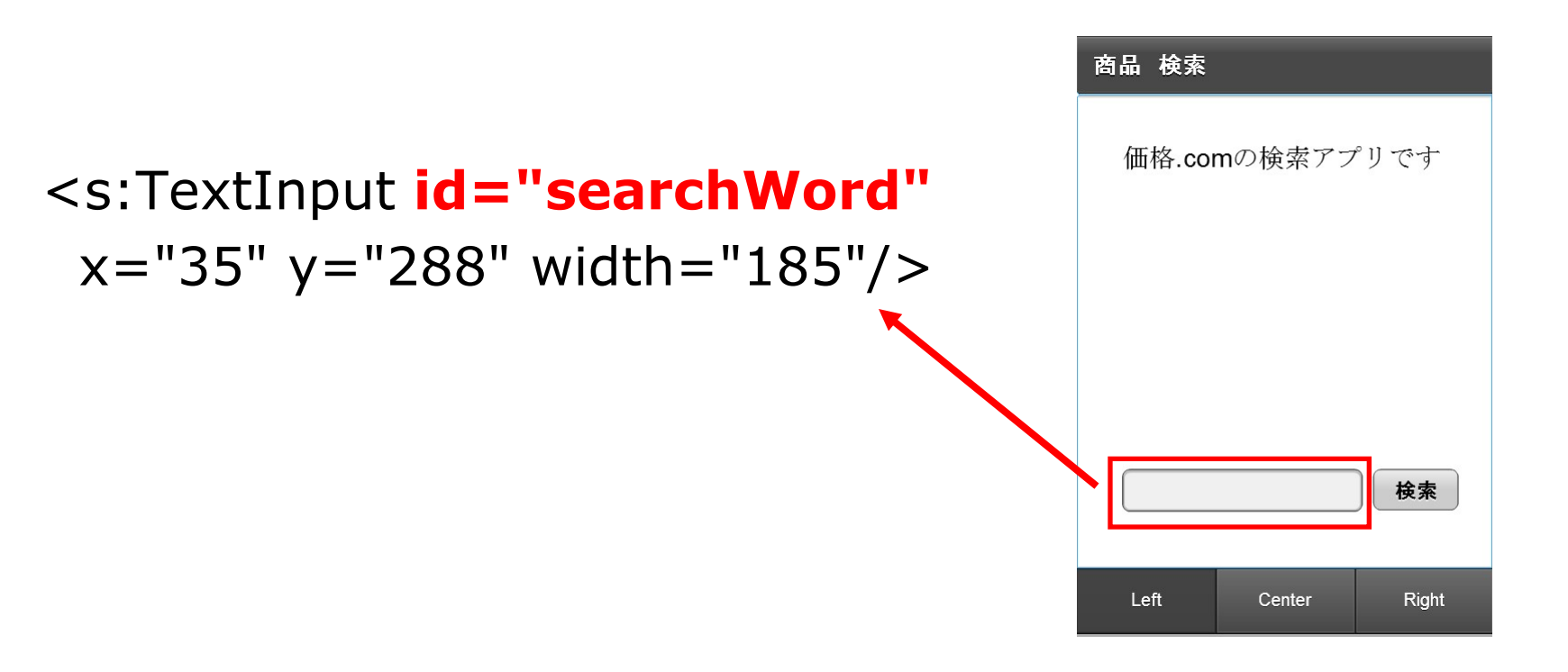

navigator.pushView(views.ListView,this.searchWord.text);

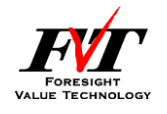

### 価格.comのWebサービスAPI

今回必要な検索条件とパラメータは下記のようになります。

- ・ ApiKey ・・・・・利用者登録を行ったアクセスキー
- ・ Keyword ・・・・商品名を表すキーワード

HitNum

・・・・検索結果の最大取得件数

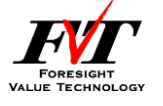

### ■4.一覧データ取得用のHTTPサービス設定 「データとサービスに接続」ウィザードを使用することで WEBからデータを取得するロジックもGUIで設定できます。

| Fe SeminarSamp                                                      | ole のデー                          | タとサービ            | スに接続             |                  | and the second second     |                |       |
|---------------------------------------------------------------------|----------------------------------|------------------|------------------|------------------|---------------------------|----------------|-------|
|                                                                     | スを設定                             | E<br>V _ / _ / _ | セレック             | を指定します           |                           |                |       |
|                                                                     | 操作名とURL、操作ハフメーター、およいサービス名を指定しまり。 |                  |                  |                  |                           |                |       |
| ベース URL をす                                                          | べての操作                            | 乍 URL の掛         | 度頭辞として使用し        | しますか? 🤉          | ◎ いいえ   ◎ はい              |                |       |
| 操作:                                                                 |                                  |                  | r                |                  |                           | -              | 追加削除  |
| 名前                                                                  | メソッ                              | ۲                | コンテンツタ           | URL              | alasia ana (MahADI/IbaasC |                |       |
| Search                                                              | GET                              |                  |                  | псер://арі.к     | akaku.com/ webAPI/ItemS   |                |       |
|                                                                     |                                  |                  |                  |                  |                           |                |       |
| パラメーター:                                                             |                                  |                  |                  |                  |                           |                | 追加削除  |
| 名前                                                                  |                                  | データ型             | ! パラメ・           | ータータイプ           |                           |                |       |
| аріКеу                                                              |                                  | String           | GET              |                  |                           |                |       |
| keyword<br>hitNum                                                   |                                  | String<br>String | GET              |                  |                           |                |       |
| 11 127 million                                                      |                                  |                  |                  |                  |                           |                |       |
| サービス名:                                                              | ka                               | akakuCom         |                  |                  |                           |                |       |
| サービスパック                                                             | -ジ: se                           | ervices.kał      | kakucom          |                  |                           |                |       |
| データ型パック                                                             | -⇒: va                           | alueObject       | s                |                  |                           |                |       |
| 注意:他のドメ-                                                            | インでホス                            | トされるサ            | ービスには <u>クロフ</u> | <u> ペドメインファ</u>  | <u>イル</u> が必要です。          |                |       |
| RESTful サービスの URI は http://localhost/{container}/{item} のように入力できます。 |                                  |                  |                  |                  |                           |                |       |
|                                                                     |                                  |                  |                  |                  |                           |                |       |
|                                                                     |                                  |                  |                  |                  |                           |                |       |
| ?                                                                   |                                  |                  |                  | < 戻る( <u>B</u> ) | 次へ(N) >                   | 終了( <u>E</u> ) | キャンセル |
|                                                                     |                                  |                  |                  |                  |                           |                |       |

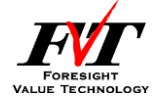

URLパラメータを解釈してパラメーターに項目が追加されます。

#### ■「データとサービスに接続」ウィザード終了時

- 「KakakuCom.as」が自動生成
- 「データとサービス」にSearchアクションが追加

| 🖹 問題 | • データとサービス         | 🛛 🗐 コンソール             | 🗯 😚 😵 👩            | • • • • • • • • |  |
|------|--------------------|-----------------------|--------------------|-----------------|--|
| ¢₀ K | (akakuCom          |                       |                    |                 |  |
| 6    | データ型               |                       |                    |                 |  |
| 6    | Search(apiKey : St | ring, keyword : Strir | ng, hitNum : Strin | g) : Object     |  |
|      |                    |                       |                    |                 |  |
|      |                    |                       |                    |                 |  |
|      |                    |                       |                    |                 |  |
|      |                    |                       |                    |                 |  |
|      |                    |                       |                    |                 |  |

Flexを使用した場合、WebサービスAPIを用いて WEBからデータを取得するためのロジックを作るのに、 コーディングは一切必要ない場合も有りえるのです。

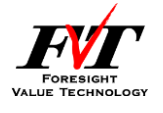

#### ■5. 一覧データと紐付ける値の設定 WEBからデータを取得するためのロジックに戻り値を設定

#### 「データとサービス」のSearchアクションを右クリック →「戻り値の型を設定」

| ● 問題 ◎ データとサービス 23 旦 コンソール | データ型<br><ul> <li>・ 作成する新規データ型の名前を<br/>ProductInfo</li> <li>・ 既存のデータ型を使用(新しい)<br/>Item</li> <li>・ 操作によって返されるプロパティ<br/>ルートを選択(<u>R</u>): ProductInfo</li> </ul> | と入力(E)<br>プロパティは追加されます)( <u>U</u> )<br>▼<br>▼<br>■ | p, 5   |
|----------------------------|----------------------------------------------------------------------------------------------------|----------------------------------------------------|--------|
|                            | プロパティ                                                                                                    | 型                                                  | 配列です ^ |
|                            | NumOfResult                                                                                                    | String                                             |        |
|                            | Item                                                                                                    | Item_type[]                                        |        |
|                            | ProductID                                                                                                    | String                                             |        |
|                            | ProductName                                                                                                    | String                                             |        |
|                            | MakerName                                                                                                    | String                                             |        |
|                            | SaleDate                                                                                                    | String                                             |        |
|                            | Comment                                                                                                    | String                                             |        |
|                            | CategoryName                                                                                                    | String                                             | -      |

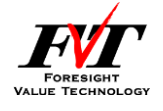

■一覧データとの紐付け

一覧画面のListを右クリック→「データにバインド」 「ラベルフィールド」からListに表示したい項目を選択して 商品名が表示されるように設定します。

| <b>国 デー</b>           | タにバインド        | ×                                   |
|-----------------------|---------------|-------------------------------------|
| - 呼び                  | 別出す操作         |                                     |
| ◎ #                   | 所規サービスの呼び出し   | /                                   |
| 1                     | ナービス:         | KakakuCom 🗸                         |
| ł                     | 櫐作:           | Search(apiKey : String, keyword : 👻 |
|                       |               |                                     |
| o B                   | 既存の呼び出し結果:    |                                     |
| デー                    | タプロバイダー: Iter | m_type[] 🔹                          |
| List                  | : プロパティ       |                                     |
| ラベルフィールド: ProductName |               |                                     |
|                       | ОК            | キャンセル                               |

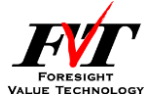

6{I

#### ■ 「データにバインド」ダイアログ終了時

・「list\_creationCompleteHandler(event)」の自動生成

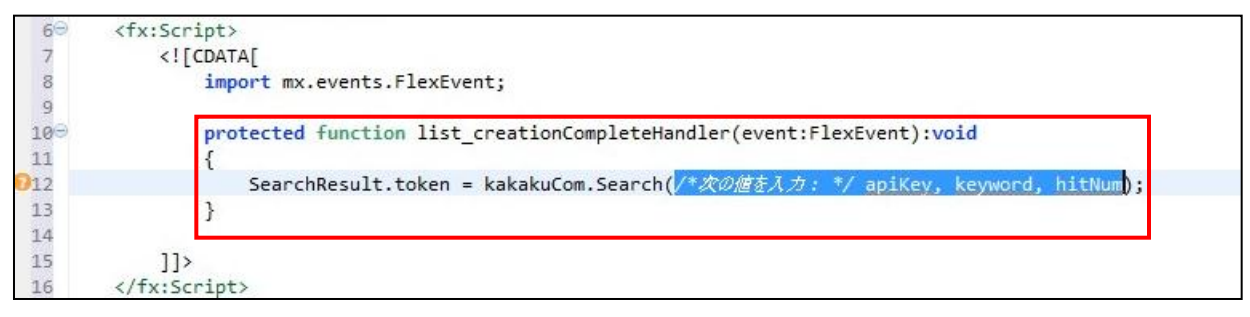

 WEBサービスAPIを呼び出すために必要なパラメータを 追記することで一覧情報を取得できるようになります。

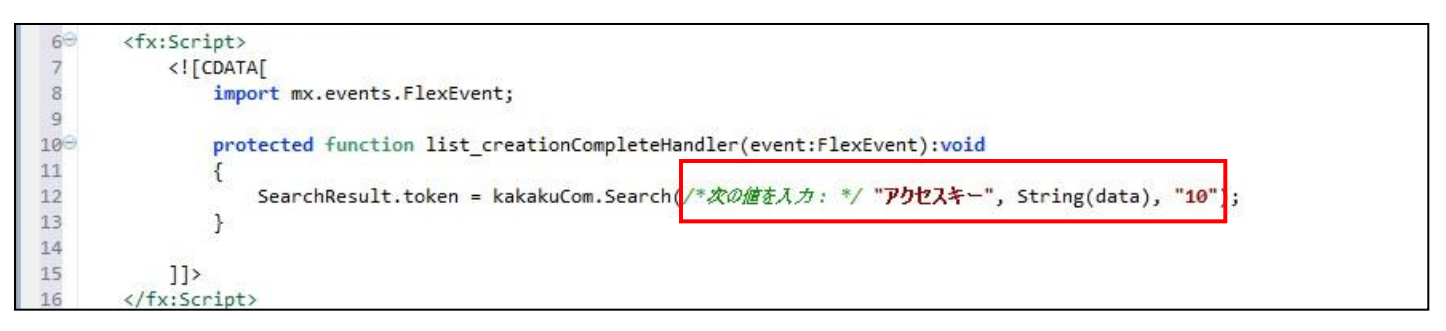

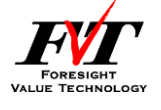

■ Adobe Flash Builder上でのデバッグ

- ・デスクトップ上とデバイス上の2種類で実施可能
- 「実行」または「デバック」
  - →「モバイルアプリケーション」

| ■ <sup>美打偶成</sup><br>構成の作成、管理、および実行                                                                                                    |                                                                                                    |   |
|----------------------------------------------------------------------------------------------------|----------------------------------------------------------------------------------------------------|---|
| デスクトップで起動するには、シミュレー                                                                                                    | トするデバイスを選択してください。                                                                                                    | / |
| <ul> <li>○ ● ▲ ● ●</li> <li>フィルタ入力</li> <li>□ Java アブリケーション</li> <li>○ Java アブレット</li> <li>Jur JUnit</li> <li>ma Maven Build</li> <li>Jur JUnit</li> <li>ma Maven Build</li> <li>Jur JUnit</li> <li>Meb アブリケーション</li> <li>④ デスクトップリケーション</li> <li>● モノイルアブリケーション</li> <li>● SeminarSample</li> </ul> | 名前(N): SeminarSample         マン(M) シソース □ 共通(C)         プロジェクト(P):         SeminarSample         アプリケーションファイル(A):         src/SeminarSample.mxml         ターゲットブラットフォーム:         Apple IOS         起動方法:         © デスクトップ上:         <シミュレートするデバイスを選択>         マデバイス上:         Apple IPAd         Apple IPAd         Apple IOS         エー         マデバイス上:         Apple IPAd         Apple ION 4         Apple ION 5         ステリートするデバイスを選択>         マデバイス上:         Apple IPAd         Apple IPAd         Apple IPAd         Apple IPAd         Apple IONS 7(は、アプリケーションを手動でインストールし、起動する必要があります。(デプロイメントの詳細清細)         パッケージ化設定の構成         ■ 起動ごとにアプリケーションテータを消去 |   |
| フィルター一致: 9 / 9 項目                                                                                                    | 道用(Y) 前回保管した状態に戻す(Y                                                                                                    | ) |
| ?                                                                                                    | 実行( <u>R</u> ) 閉じる                                                                                                    |   |

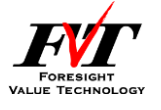

#### ■ デスクトップ上でのデバッグ

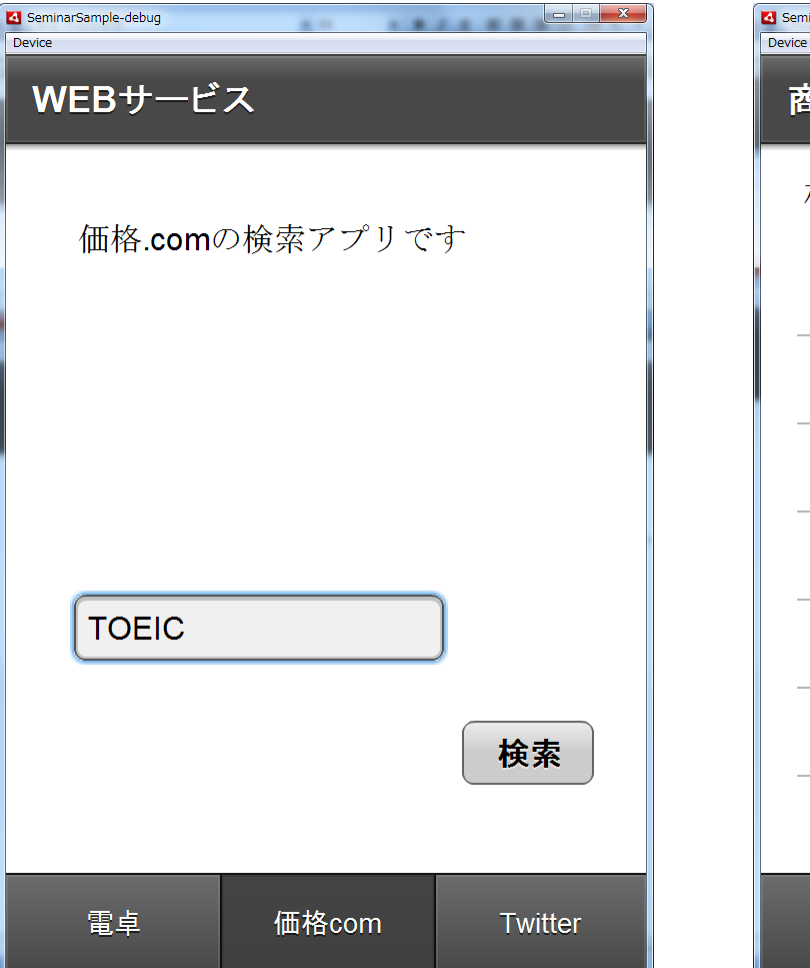

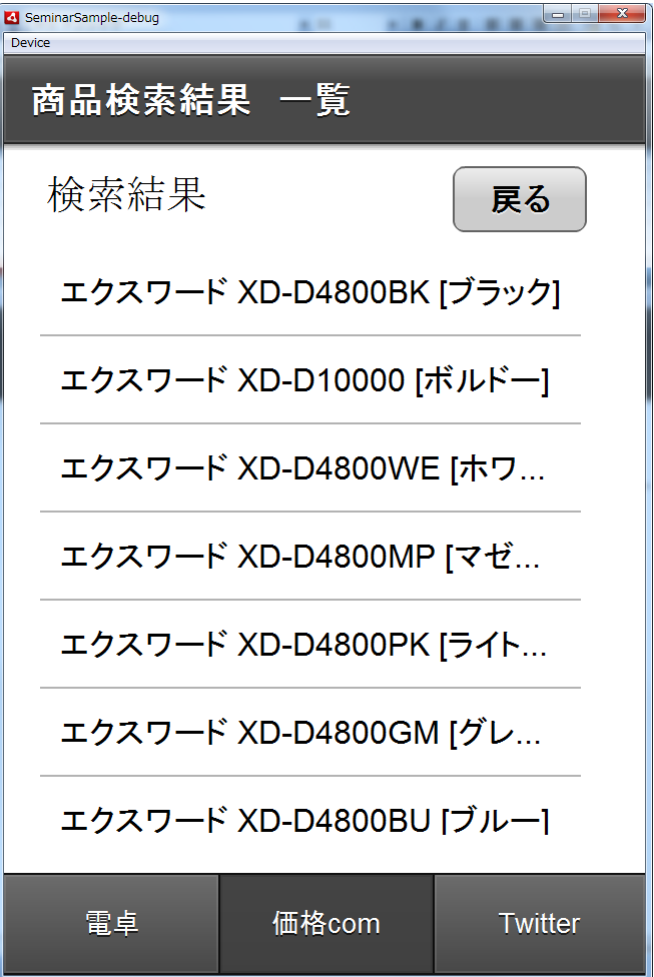

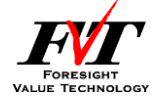

# 価格.com商品検索アプリ 完成!!

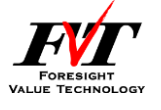

#### ■ 作ったサンプルを実機で起動

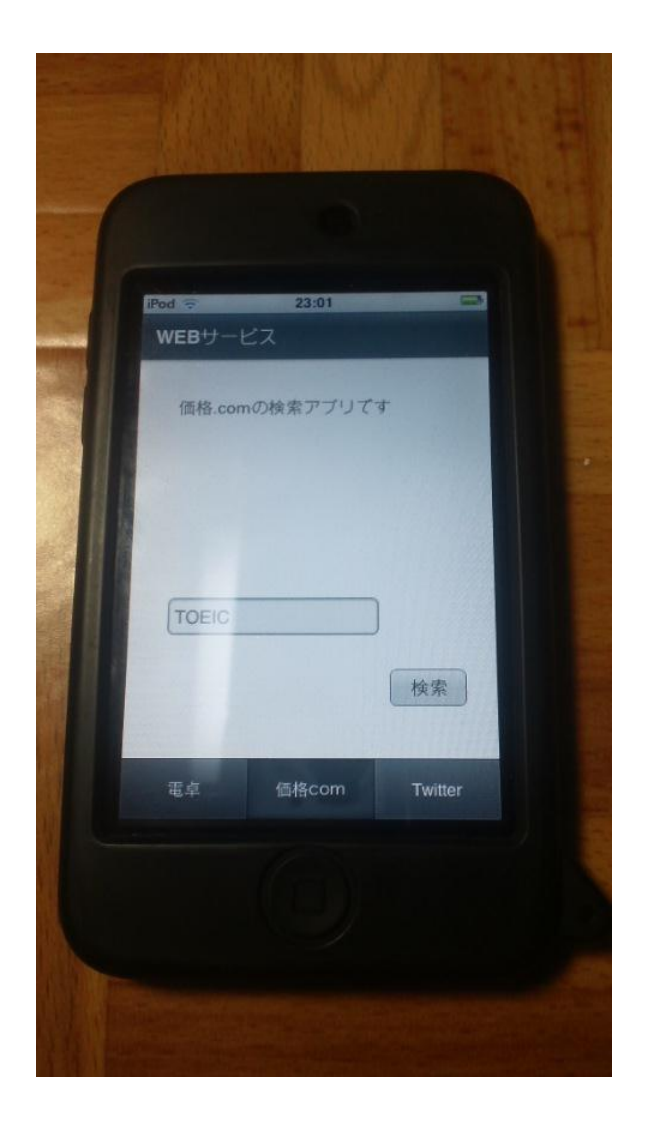

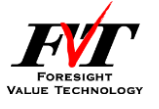

#### ■ 作ったサンプルを実機で起動

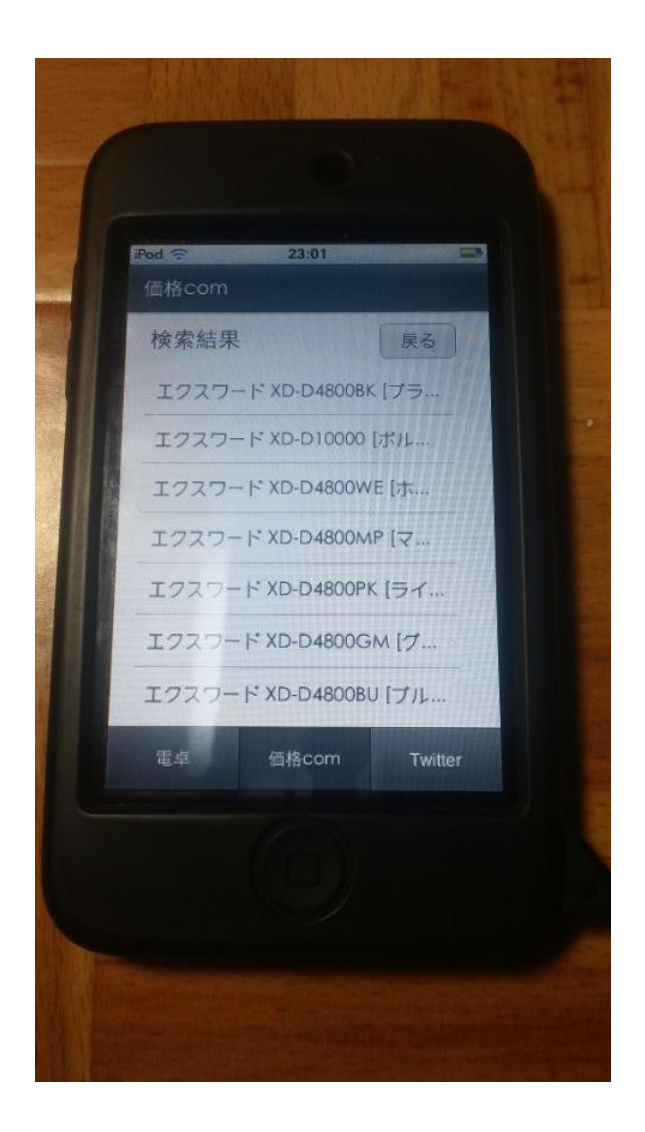

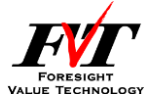

# Adobe Flexは何故iOSで動くのか

<Adobe FlexがiOSで動くまで>

iOSで実行可能なipaファイルに変換

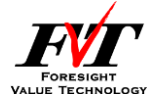

## Adobe AIRの特徴

- OSにFlashの実行環境を追加する技術
- ・Flashコンテンツをローカル環境で実行可能

ローカル環境=Windows、Mac、iOS、 Android、etc.. Adobe AIRがインストールされていれば、どんなOSでも 同じように動作させることが可能

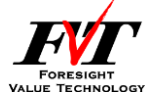

# スマホでAdobe AIR ~Android~

- ・Android MarketからAndroidデバイスにダウンロード
- ・ユーザによるダウンロード、インストールが必要

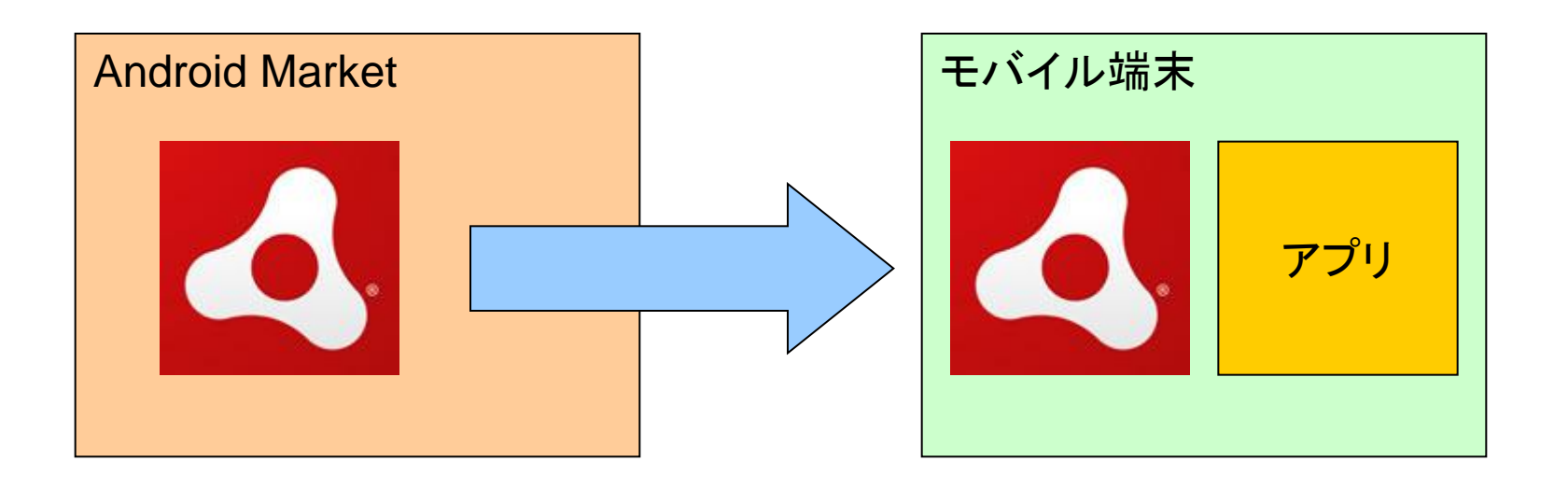

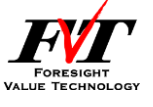

### スマホでAdobe AIR ~BlackBerry~

- ・BlackBerry Tablet OSにプリインストール済
- ・ユーザによるダウンロード、インストールは不要

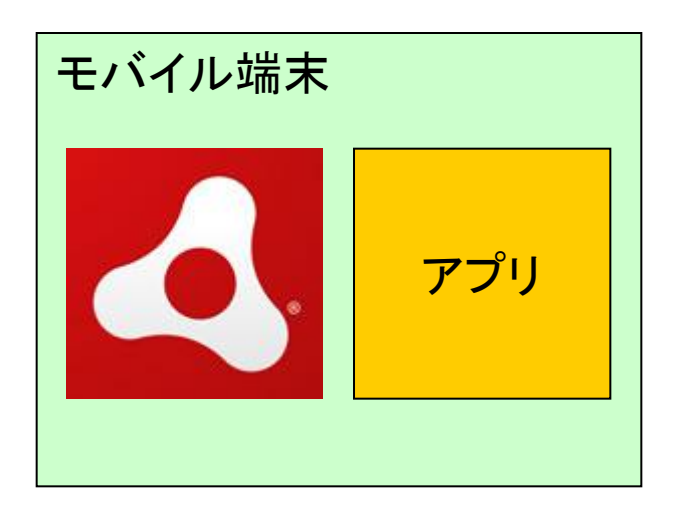

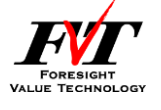

# スマホでAdobe AIR ~iPhone~

- Adobe Flexで作成したiOSアプリは、iOSアプリ本体に
   Adobe AIRを追加したもの
- ・ユーザによるダウンロード、インストールは不要。

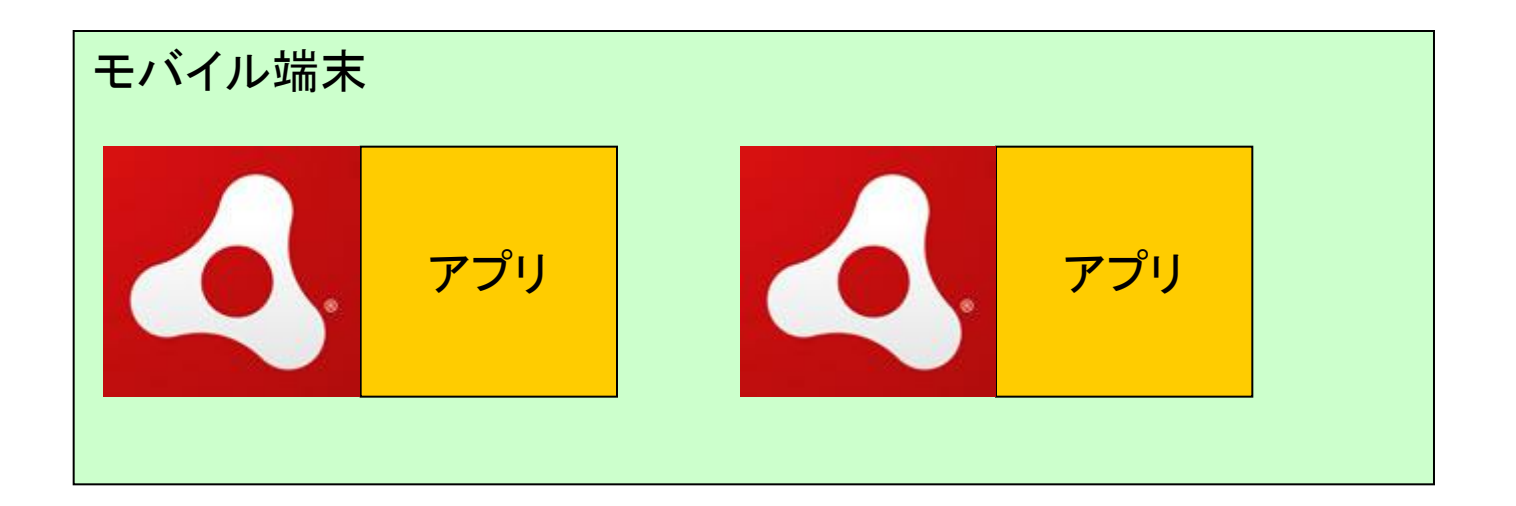

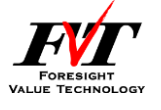

■Objective-Cの特徴

- iOS限定。
   Androidなど、別の環境で同じアプリを作るためには、
   最初からやり直し。
- パフォーマンスは高い。
- Adobe AIRの特徴
- マルチプラットフォーム対応。
   Androidなど、別の環境で同じアプリを作るためには、
   画面サイズの調整など微調整のみ必要。
- Objective-Cよりもパフォーマンスが落ちる。
   → 直接呼び出されるのではなくAIR上で動作させているため。
- AIRがサポートしておらず、Objective-Cでサポートしている 機能は使えない

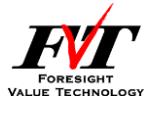

#### ■AIRがサポートしていない機能の一例

GameCenter

アプリ内課金

電話帳

各種センサー(磁気センサー、圧力センサー) Bluetooth

外部記録メディアへの接続

→ 最新のAIR3.0で追加された「ネイティブ拡張」 機能により解消されました。

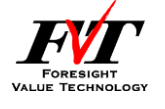

#### ■ネイティブ拡張の特徴

・AIRアプリ上から外部プロセスを利用する機能。 外部プロセス=Java、Objective-C

AIRからObjective-Cのコードを呼び出せるように なったため、AIR非対応の機能も使えるように。 「パフォーマンス以外の弱点」は無くなりました。

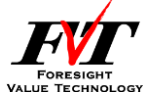

### Adobe Flexで開発するメリット その1

### Mac OSを導入しなくても、 Windows環境で開発可能

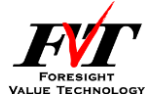

### Adobe Flexで開発するメリット その2

### 開発に使用する言語はObjective-Cよりも ActionScript 3.0の方が習得が容易

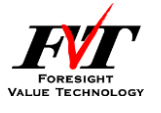

### Adobe Flexで開発するメリット その3

### モバイルOSの8割以上に対してアプリを提供可能

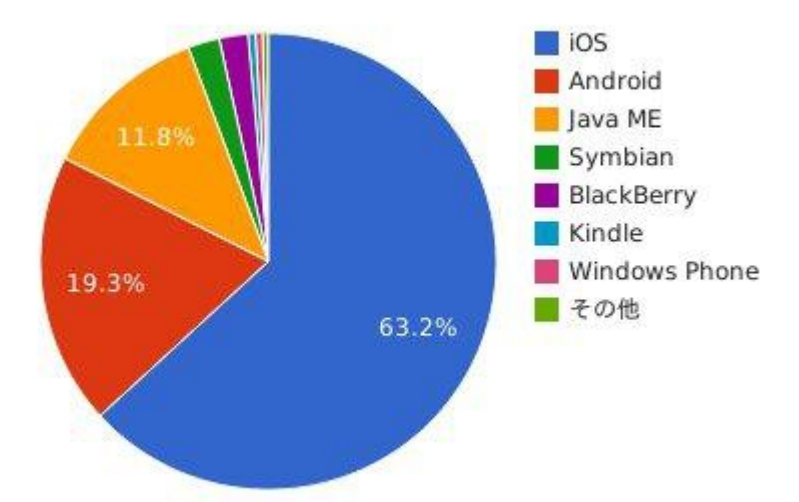

2012年4月モバイルOSシェア/円グラフ - Net Applications報告 http://news.mynavi.jp/news/2012/05/07/009/index.html より抜粋

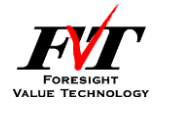

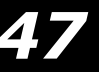

### Adobe Flexで開発するメリット

### これら全てが示唆するもの

### 開発コストの削減

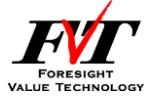

# 終わりに

iPhoneアプリがWindows環境でも作れる。

Windowsユーザーには、それだけでも嬉しいことですが、 マルチプラットフォーム対応という副産物もありました。 スマホアプリの作成も新時代に突入した印象です。

まだまだ知られてない、Adobe Flex。 今のうちに覚えておくと、後で何処かの場面で役に立つ かもしれないですよ?

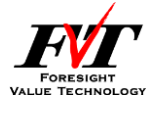

#### ■Macの開発方式と今回紹介した開発方式の対比表

|       | 一般的な開発方式    | 今回紹介した開発方式              |
|-------|-------------|-------------------------|
| OS    | Mac OS X    | Windows XP以降            |
|       | (10.5.3以降)  | Mac OS X 10.6以降         |
| 開発言語  | Objective-C | Adobe Flex              |
|       |             | (ActionScript 3.0)      |
| 開発キット | iPhone SDK  | Adobe Flex SDK          |
| 開発環境  | Xcode 4.3   | Adobe Flash Builder 4.6 |

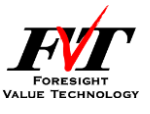

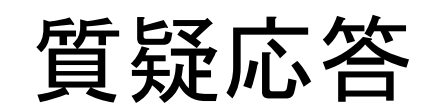

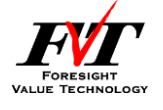

# ご清聴ありがとうございました。

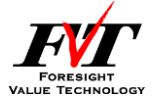